## **Flexible Spending Accounts**

## **Online Enrollment Instructions**

- 1. GO to Employee Self-Service at ess.seattle.gov.
- 2. SELECT Benefits and then Open Enrollment (If this is your first time opening the benefits enrollment, please review the Open Enrollment agreement and select agree.)
- 3. CHOOSE Health FSA Plan and/or Dependent (Day) Care FSA Plan
- 4. STEP 1 Click "Select to change FSA Health Coverage" button.

STEP 2 - Select "Add/Apply For New Coverage" and enter your monthly coverage amount.

STEP 3 - SAVE your changes. The following message will appear: Election has been saved

- 5. To confirm 2022 benefit changes SELECT "Summary"
- 6. **PRINT a** copy or take a snapshot for your records